# Functional IC test with the ADVANTEST T2000 GS system

VLSI Design & Test Seminar Victor P. Nelson 1/15/2014

## **Presentation outline**

- IC testing process
- Tester architecture
- Device test fixture
- Test plan design
- Creation of test vectors
- Running tests

## IC testing process

For each test vector:

- 1. Apply test vector to DUT input pins
- 2. Activate clock
- 3. Sample DUT outputs
- 4. Compare sampled to expected outputs

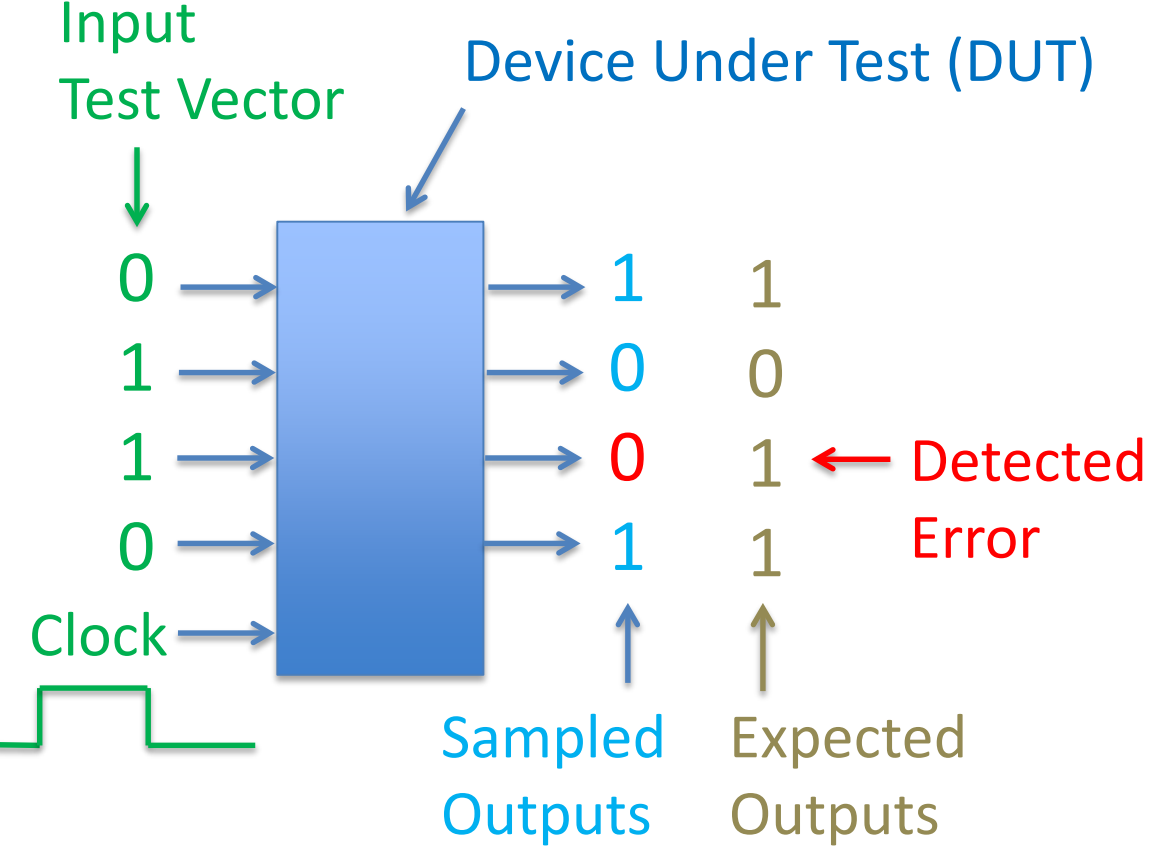

## ADVANTEST T2000 GS Test System

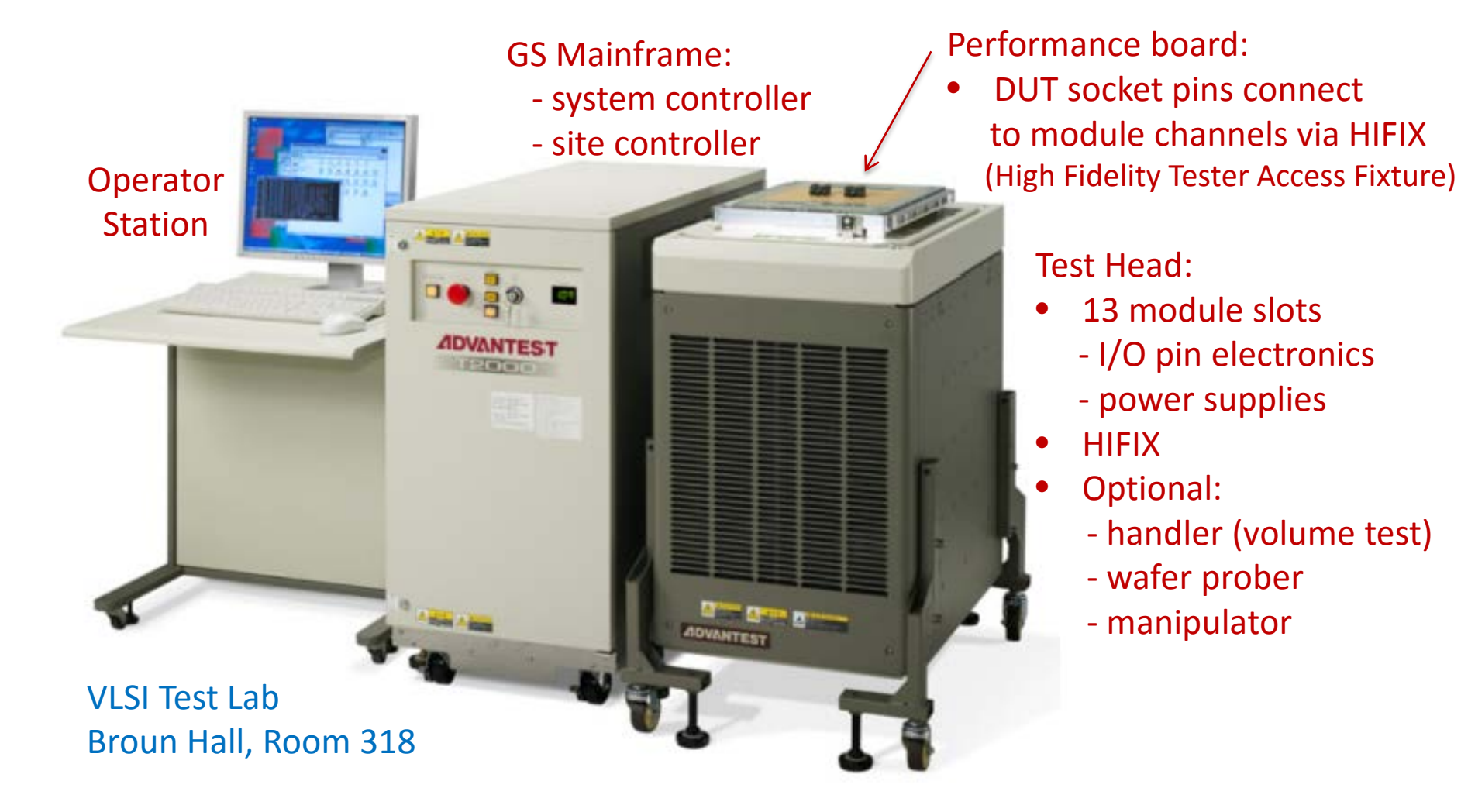

## T2000 GS computing architecture

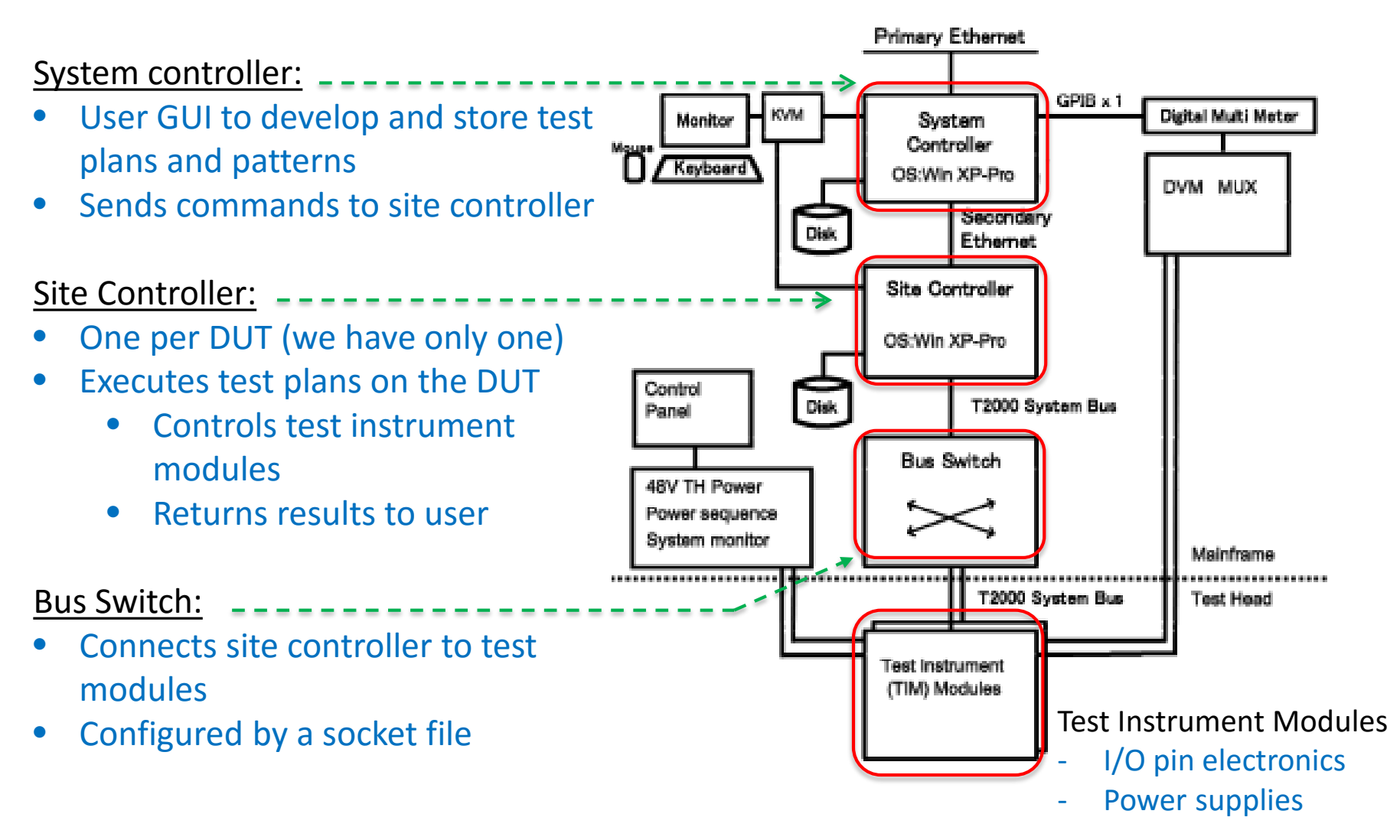

#### Test instrument modules (up to 12 in T2000 GS test head)

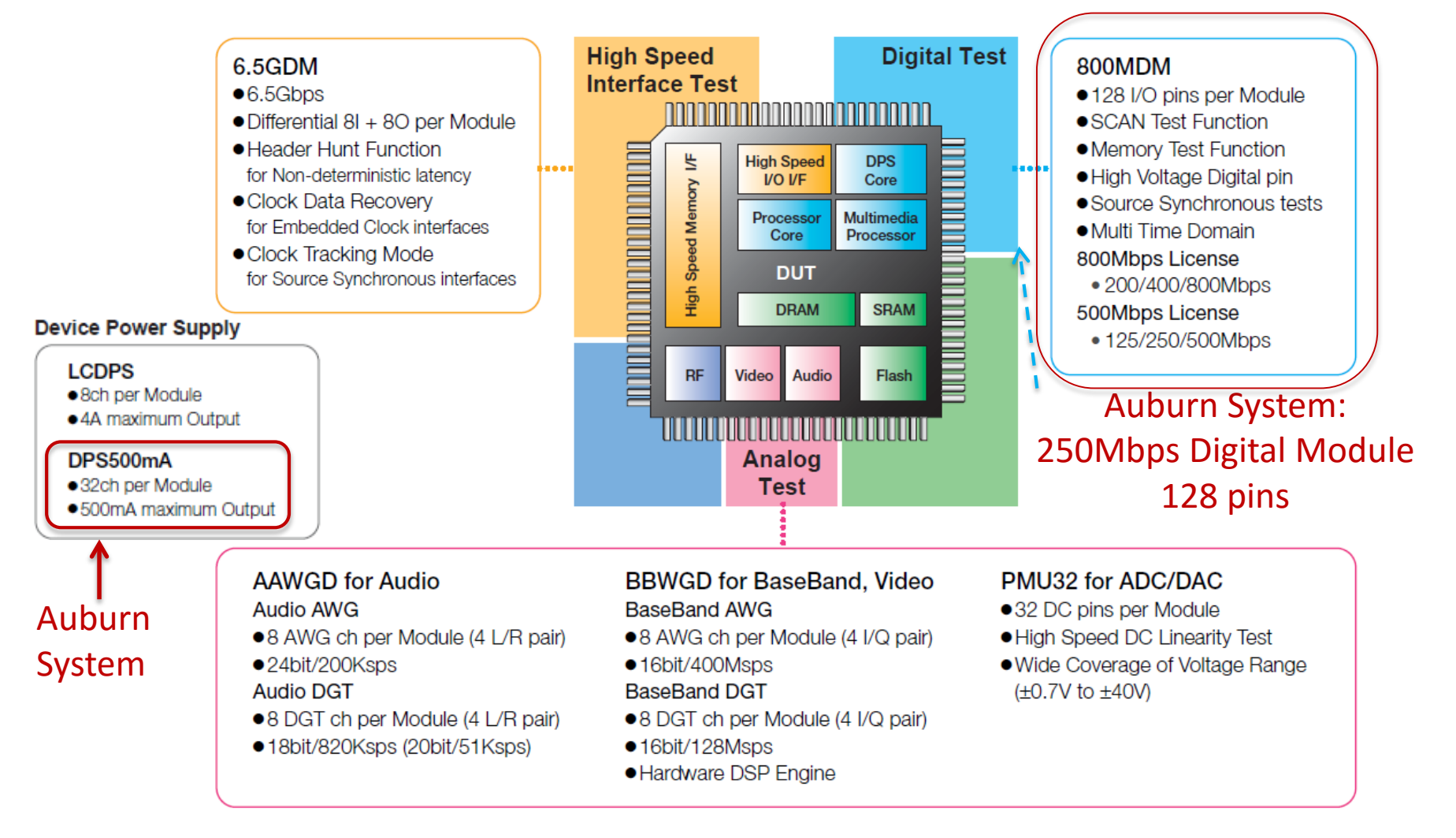

# 250MDMA pattern generator and frame processor

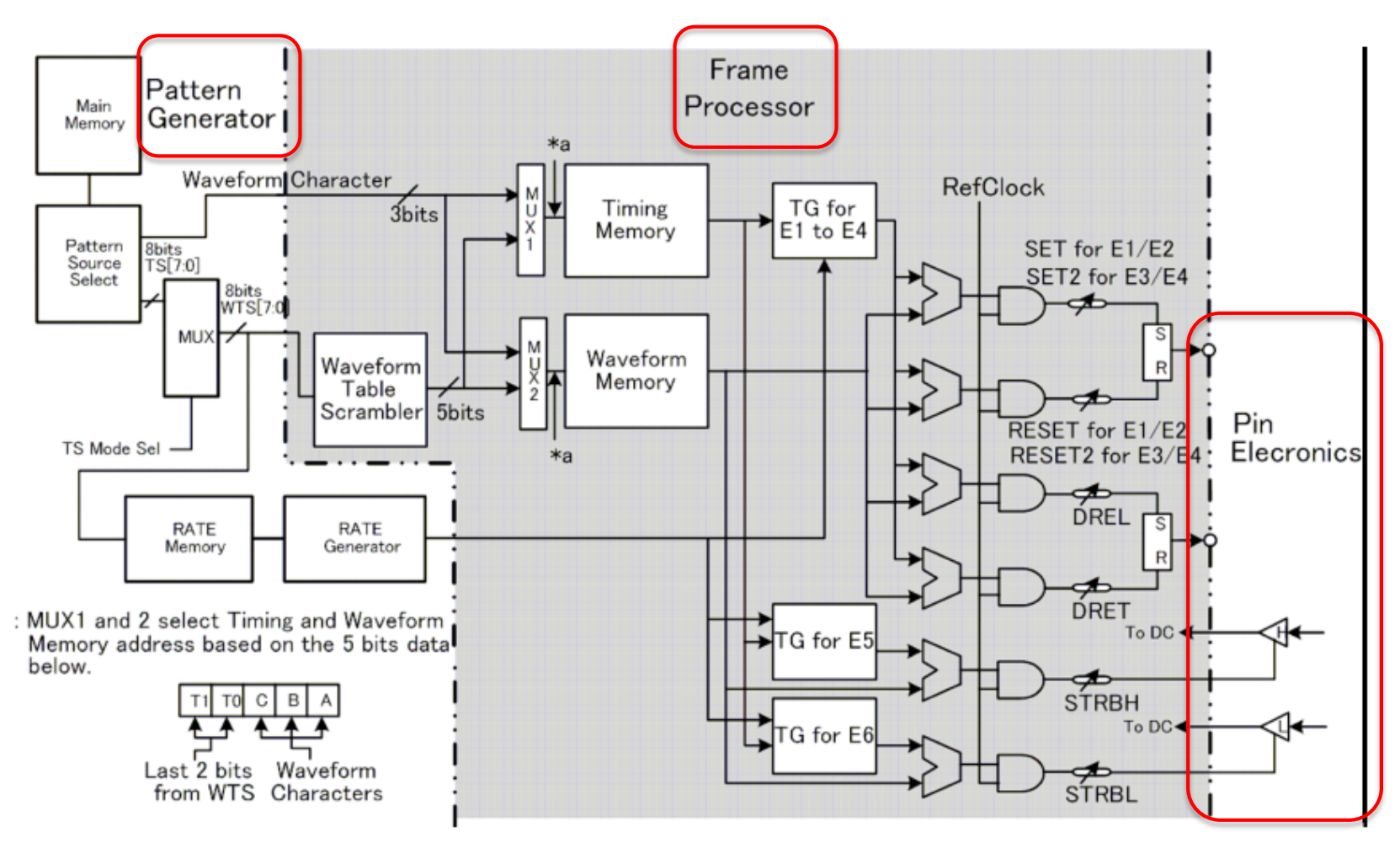

## Driver pin electronics

| ltem                    |                    | 250MDMA Specification<br>Value |  |  |  |
|-------------------------|--------------------|--------------------------------|--|--|--|
| Veltere venre           | VIH                | -1.15 ~ +7.0V                  |  |  |  |
| vonage range            | VIL                | -1.25~+5.9V                    |  |  |  |
| Voltage amplitude       | $0.1 V \sim 8.0 V$ |                                |  |  |  |
| Voltage resolution      |                    | 2mV                            |  |  |  |
| Turuniting time         | 20% ~ 80%          | 1.2nS @ 3V                     |  |  |  |
| I ransmon time          | 20% ~ 80%          | 1nS @ 1V                       |  |  |  |
| Minimum nulse midth     | 50%                | 4.0nS @ 3V                     |  |  |  |
| Minimum puise width     | 50%                | 2.5nS @ 1V                     |  |  |  |
| Duivou minimum on timo  | Hi-Z               | 10.0nS                         |  |  |  |
| Driver minimum on time  | VTT                | 5.0                            |  |  |  |
| Driver minimum off time | Hi-Z               | 10.0nS                         |  |  |  |
| Driver minimum off time | VTT                | 5.0nS                          |  |  |  |

## **Comparator specifications**

| Item                                   |  | 250MDMA Specification<br>Value |                 |
|----------------------------------------|--|--------------------------------|-----------------|
| Voltage range                          |  | VOH                            | -1.25 ~ +6.75V  |
|                                        |  | VOL                            | -1.25V ~ +6.75V |
| Minimum voltage (VOH-VOL)              |  | 0.0V                           |                 |
| Voltage resolution                     |  | 2mV                            |                 |
| Equivalent transition time             |  | : 20% ~ 80%                    | 2.4ns @ 3V      |
|                                        |  | : 20% ∼ 80%                    | 2.0ns @ 1V      |
| Window strobe minimum on time          |  |                                | 4.0ns           |
| Window strobe minimum off time         |  |                                | 4.0ns           |
| Window strobe minimum glitch detection |  |                                | 4.0ns           |

## Timing generator

| Item                      | 250MDMA Specification value                 |
|---------------------------|---------------------------------------------|
| Number of timing edges    | 6 timing edges per pin (4drive / 2compare)  |
| Number of waveforms       | 32                                          |
| TS scrambler              | 256                                         |
| Timing edge setting range | $0s \sim 1ms$<br>$0ns \sim (4cycles - 4ns)$ |
| Timing edge resolution    | 7.8125ps                                    |
| Edge shift                | Not Available                               |
| Long-range timing         | Exists                                      |

## Auburn T2000 performance board

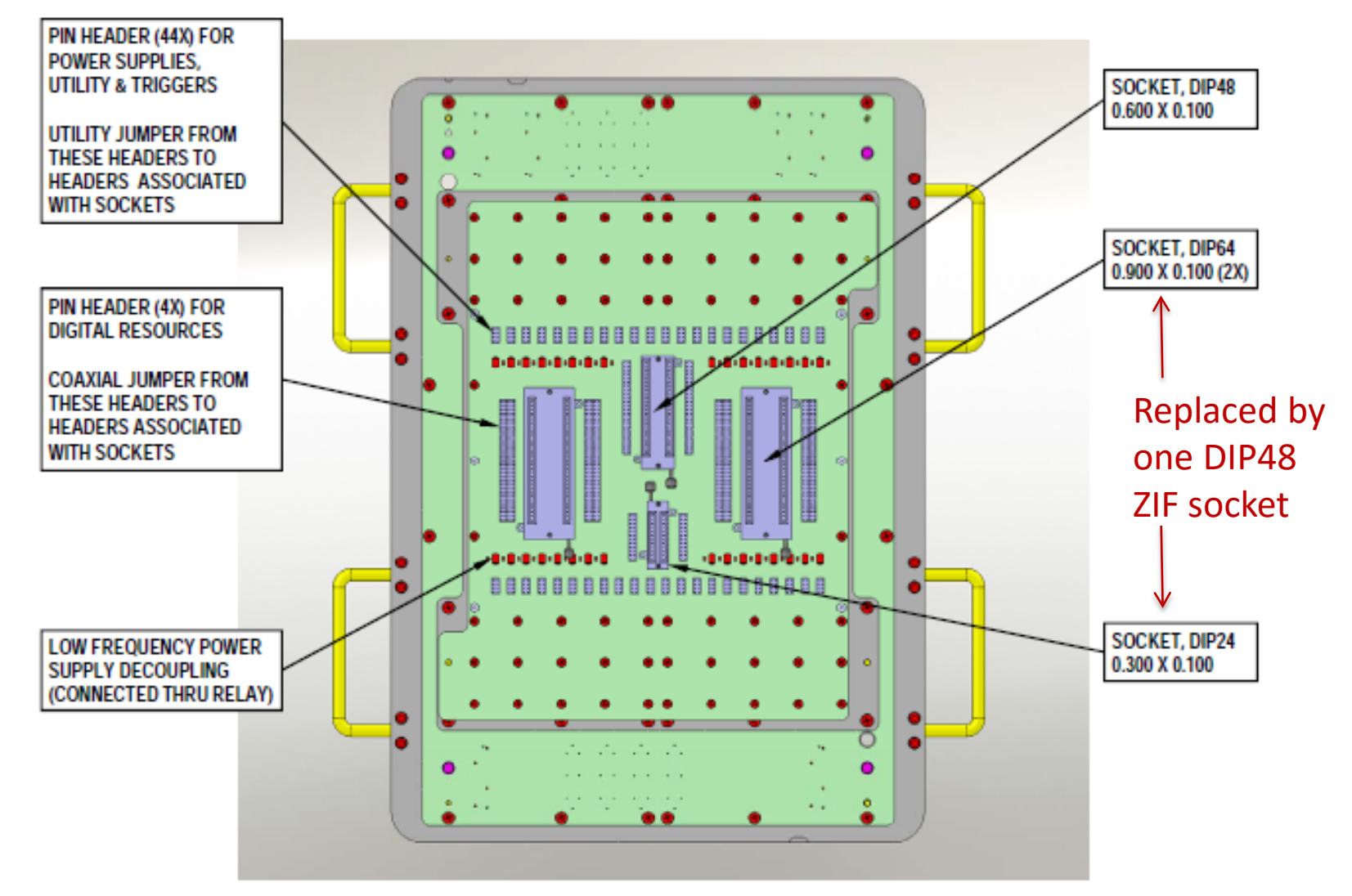

## Performance board IC sockets

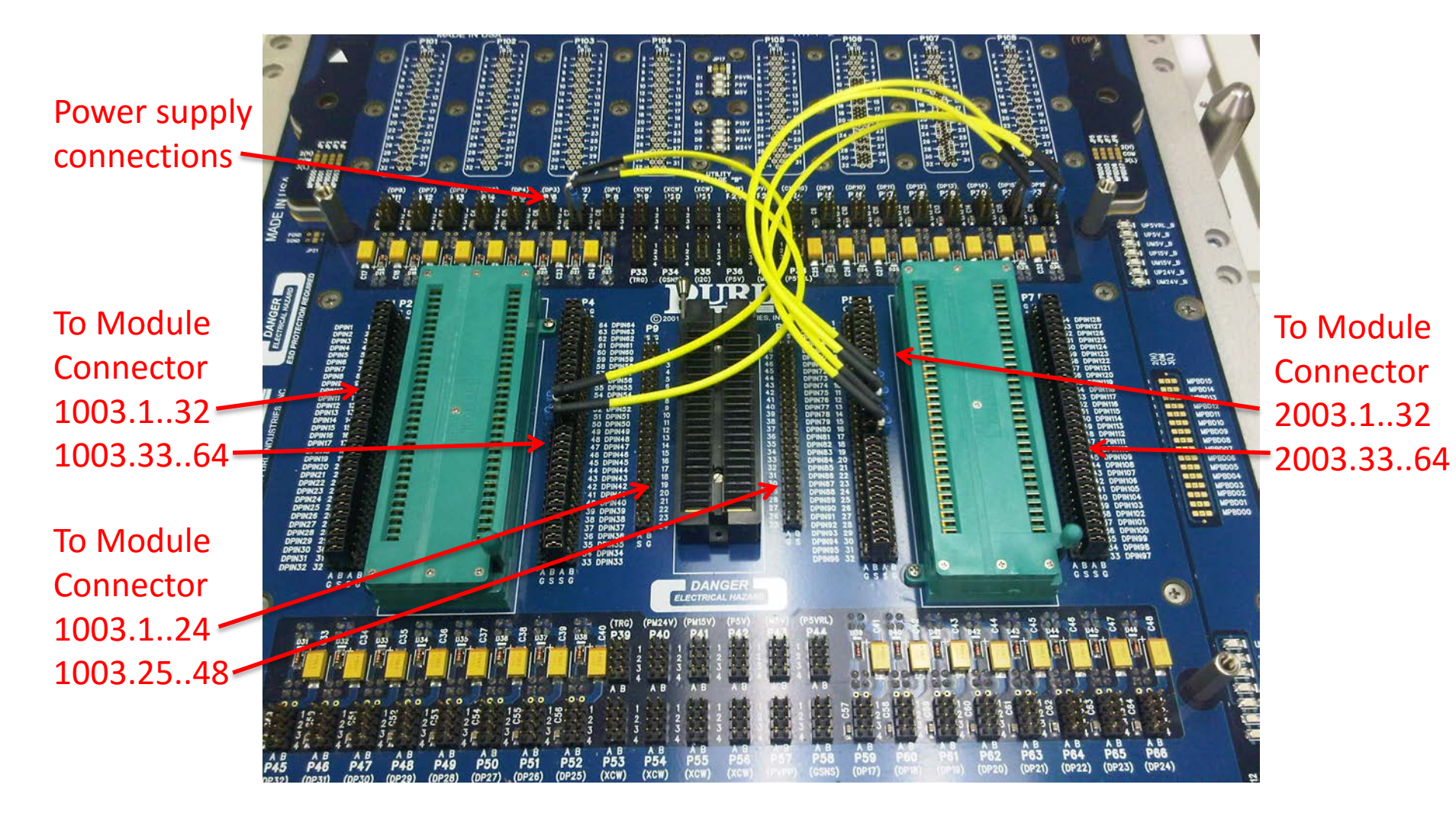

## Configuring DUT signal/power pins

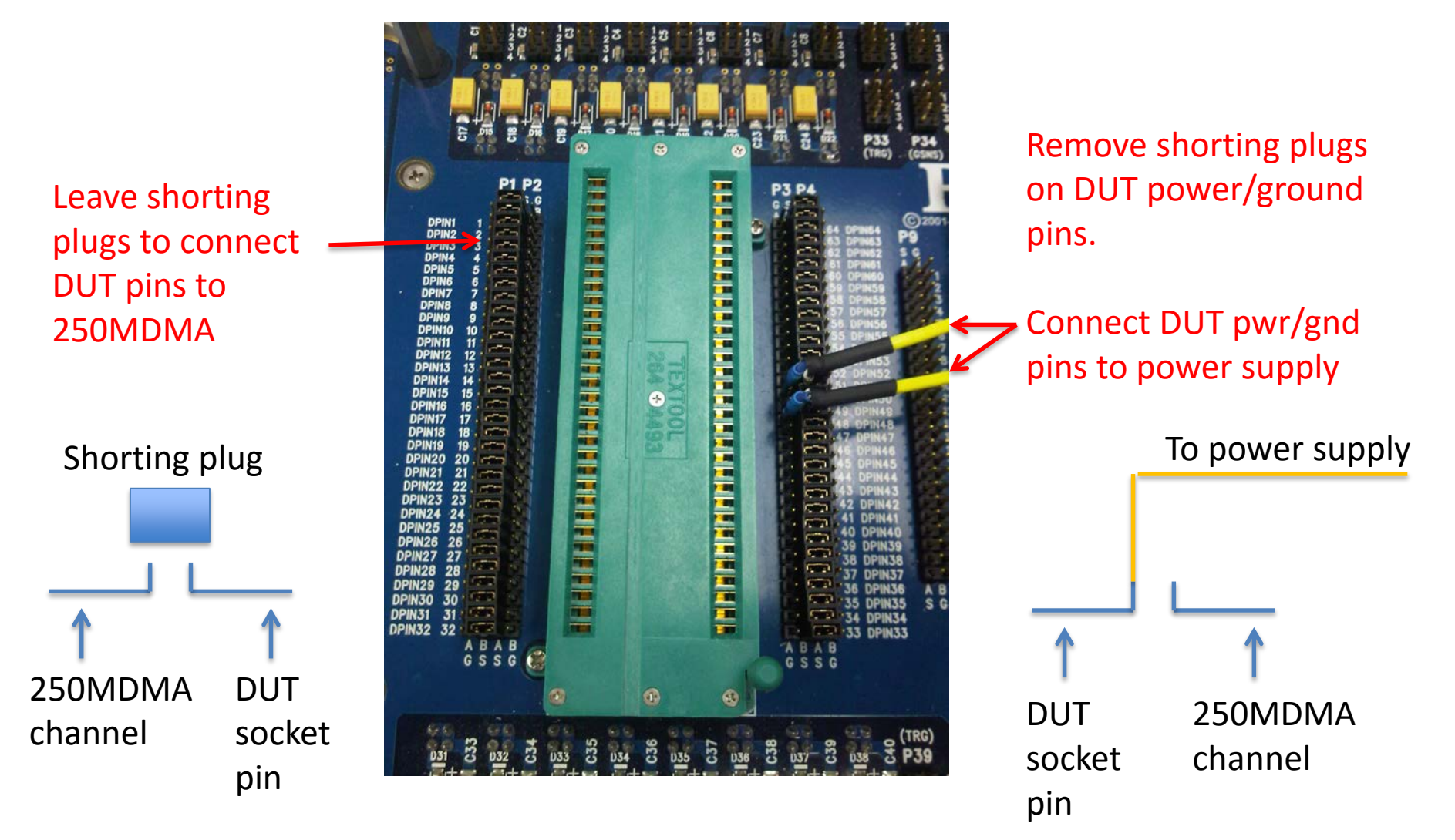

## Xilinx Spartan 3 FPGA daughter board mounted on the PB

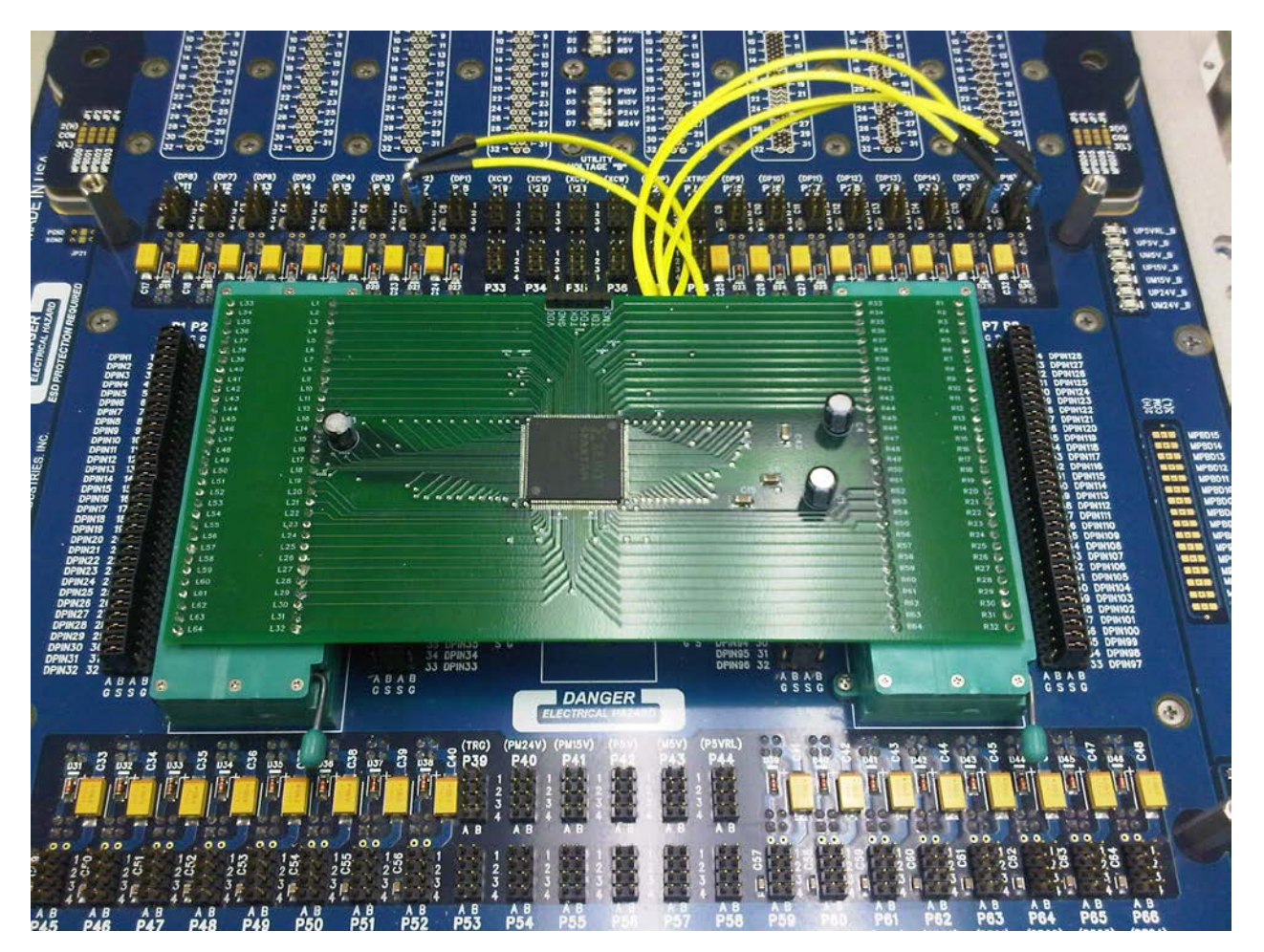

#### TSS (T2000 System Software) Structure

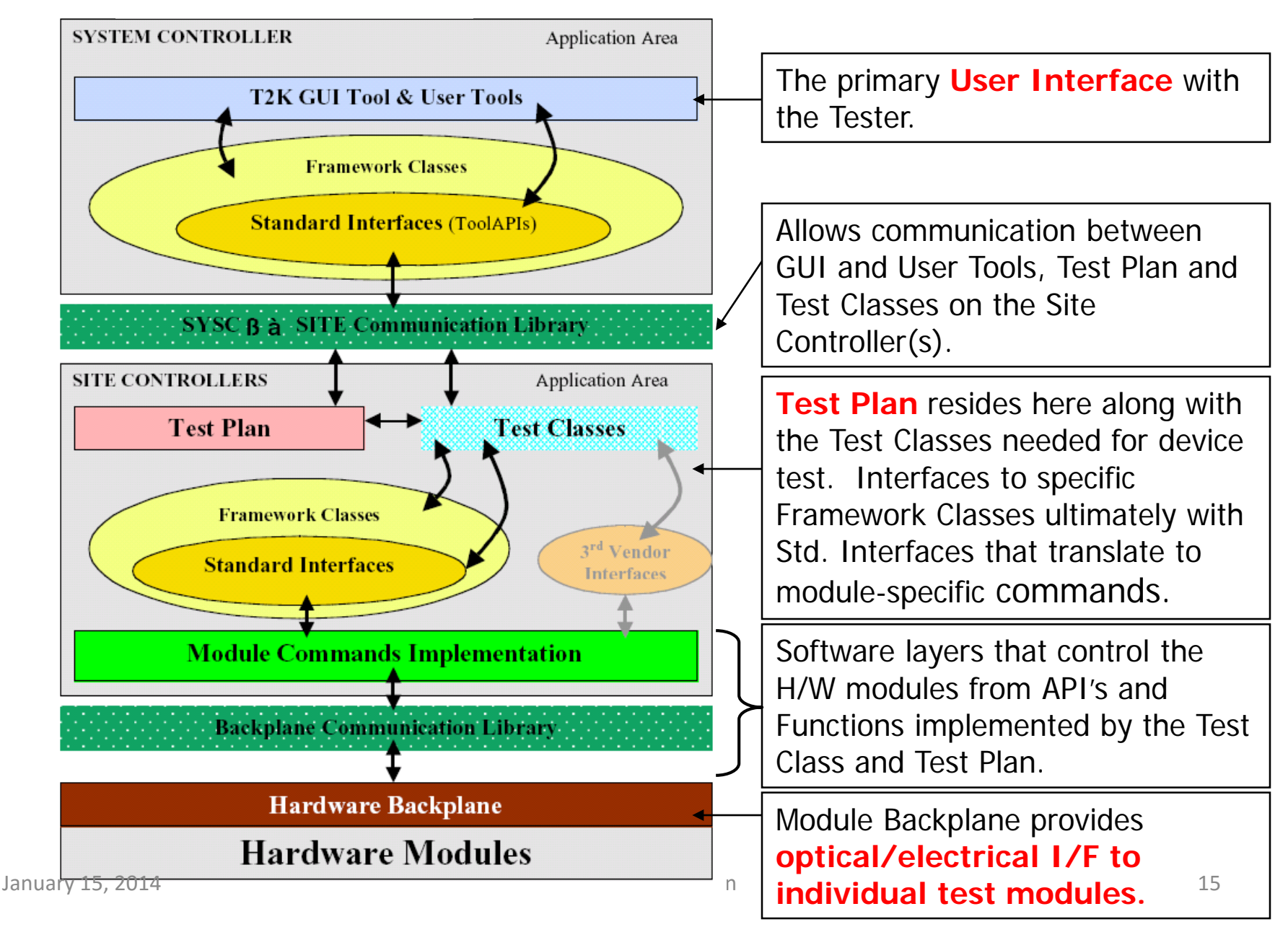

## Test Plan

- *Test plan* = test program written by test engineer.
  - Defines the test flow (sequence of test steps)
  - Executes on the Site Controller
    - SC controls the modules to test the device
  - Written in OTPL
    - Open Architecture Test Programming Language
  - Uses framework classes
    - Test, Level, Timing, DCParametrics, User-supplied
  - Configures hardware via standard interfaces
    - test plans interact with common test system hardware components and other test-related objects.

### T2000 control panel (t2kctrl start – from a DOS window)

- GUI to load/unload test plans
- Open other tools:

| 🏧 Test Control Panel - [Production Mode: OFF; Simulation Mode: Full] 🔳 🗖 🗙     |
|--------------------------------------------------------------------------------|
| File View Setup Command ExecFlow Tools Help                                    |
| 🎽 🗛 🧊 🎝 🚵 🕨 🔳 II 🖒 II                                                          |
|                                                                                |
| LOADED DUTs: 1                                                                 |
| Plan File: C:\T2000Install\UserSDK\examples\OAI\SimpleTPL\OTPLSrc\testplan.tpl |
| User TPL Env: _                                                                |
| -                                                                              |
| STPL File: -                                                                   |
| PlanName: testplan                                                             |
| SysC: Ready Loading Unloading Testing Error Canceled                           |
| SiteCs: Ready Loading Unloading Testing Error Suspended Canceled Alarm         |
| Cal Expiration Info: -                                                         |

## Loading the test plan

#### From Control Panel, select: File > Load Test Plan

| 🔲 TestPlan Loa       | ding 🛛 🔀                                                                                   |              |
|----------------------|--------------------------------------------------------------------------------------------|--------------|
| Test Plan            |                                                                                            |              |
| Plan File:           | C:\T2000Install\UserSDK\examples\OAI\SimpleTPL\OTPLSrc\testplan.tpl                        |              |
| Sub TestPlan List:   |                                                                                            |              |
| File search algorith | nm: <ul> <li>Not Set</li> <li>Find First</li> <li>Find Latest</li> <li>Extended</li> </ul> |              |
| Socket:              | C:\T2000Install\UserSDK\examples\OAI\SimpleTPL\TestPlans\socket.soc                        |              |
| User TPL Env:        | C:\T2000Install\cfg\OAI\defaults\OASISTPL.env <                                            | —Environment |
| Default TPL Env:     | C:\T2000Install\/cfg/OAI/defaults/OASISTPL.env                                             | file         |
| Light simulation r   | node                                                                                       |              |
| Response data:       |                                                                                            |              |
| Reuse loaded pati    | tern                                                                                       |              |
|                      | TestPlan Dependencies OK Cancel                                                            |              |

#### **Test Control Panel**

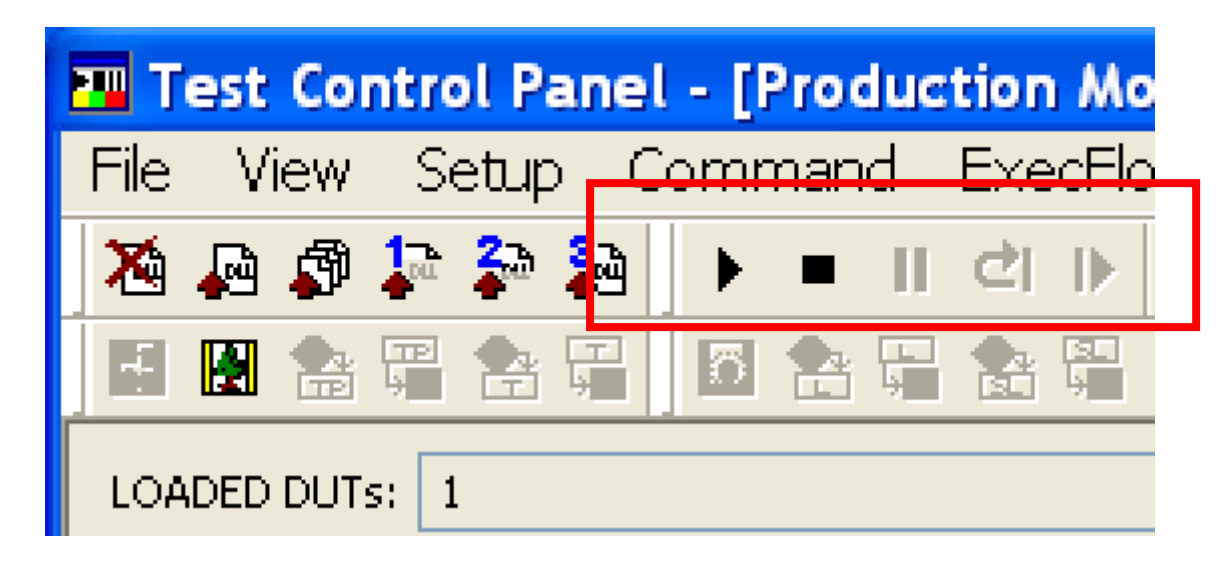

| Icon | Description                     |
|------|---------------------------------|
| •    | Shortcut to Command -> Start    |
|      | Shortcut to Command -> Stop     |
| Ш    | Shortcut to Command -> Suspend  |
| 5    | Shortcut to Command -> Reset    |
|      | Shortcut to Command -> Continue |

## Flow editor

Control and/or edit the main test flow

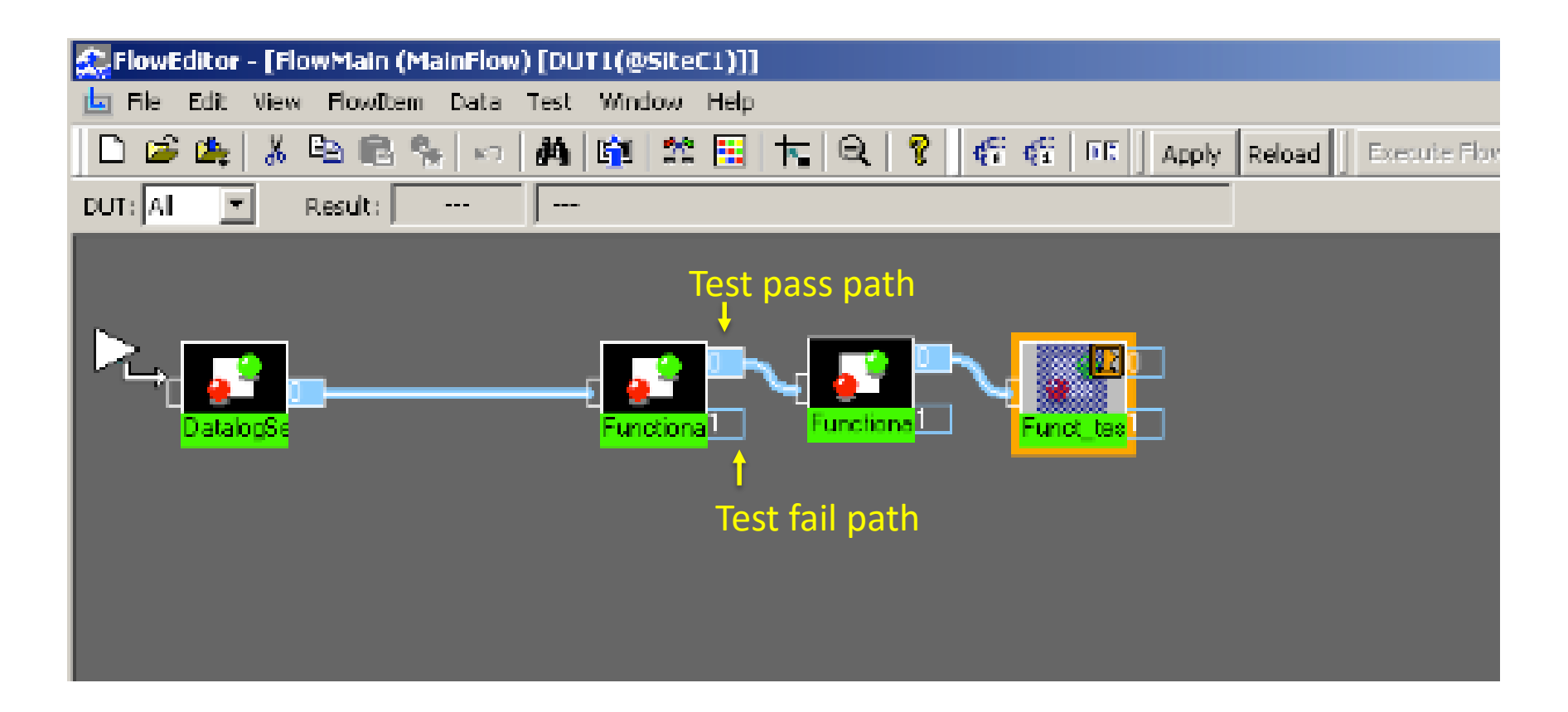

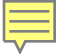

#### **OPTL Test Plan Structure**

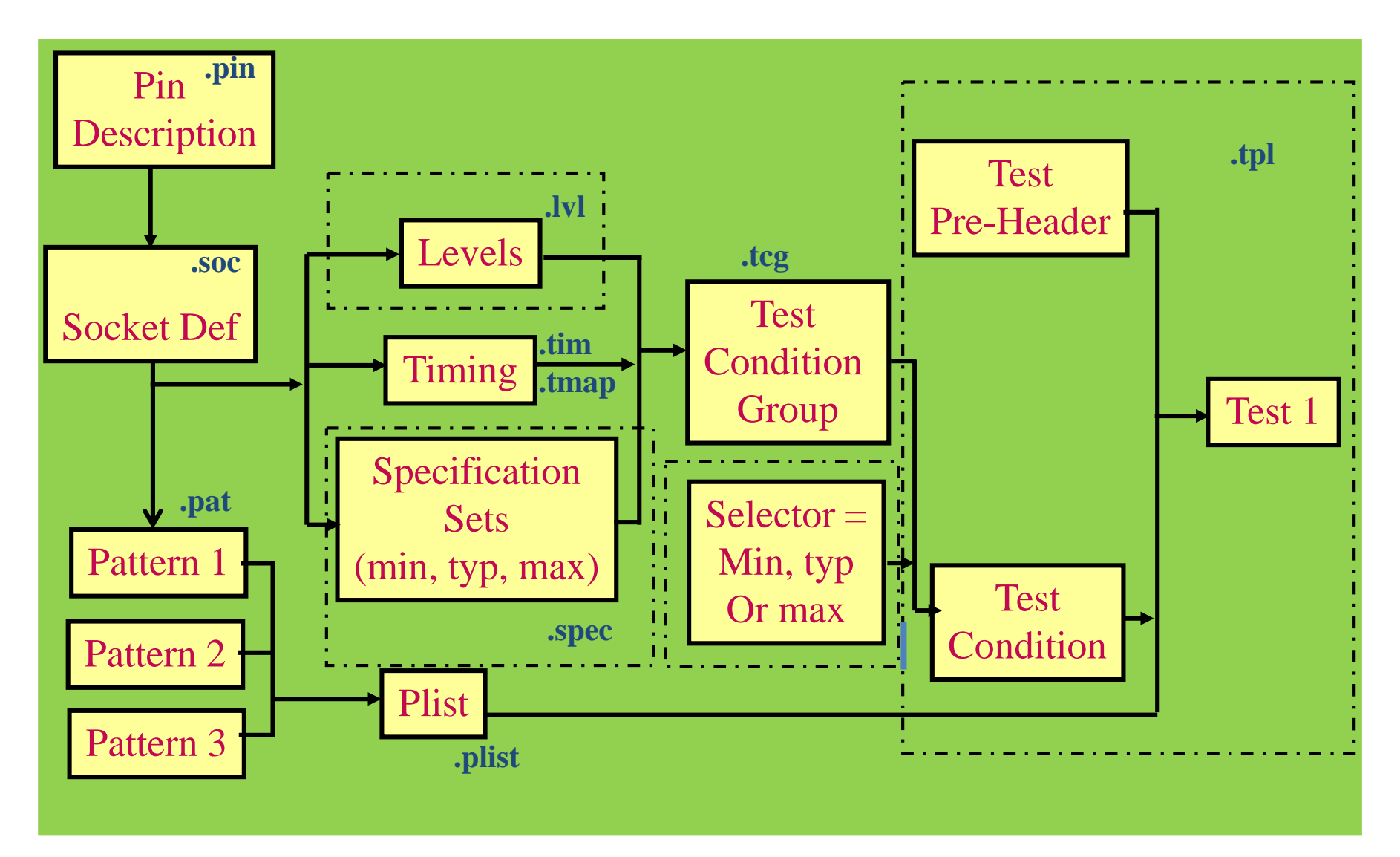

## OTPL test plan directory structure

/MyTestPlanFiles – create for each "project"

/OTPLOutput – compiler output

- /OTLPSrc test plan source code
- /Patterns test pattern source files
- /Plist pattern list files
- /TestClasses class DLL files
- /TestPlans compiled test plan and pin/socket files

#### Example – 74LS393 dual 4-bit binary counter (14-pin DIP package)

![](_page_22_Figure_1.jpeg)

#### 74LS393 "pin description file" (.pin)

DUT pin names and pin groups for timing domains & patterns (OTPL requires strict formatting)

|                          | 🖌 as groups in t   | the test plan          |  |  |  |
|--------------------------|--------------------|------------------------|--|--|--|
| Version 1.0.0;           | Group inpins1      |                        |  |  |  |
| PinDescription           | {                  | DomainGroup DefaultDG  |  |  |  |
| {                        | A1, A2             | {                      |  |  |  |
| Resource AT.Digital.dpin | }                  | default                |  |  |  |
| {                        | Group inpins2      | }                      |  |  |  |
| A1;                      | {                  | }                      |  |  |  |
| CLR1;                    | CLR1, CLR2         |                        |  |  |  |
| QA1;                     | }                  | Resource dps500mA      |  |  |  |
| QB1;                     | Group outpins1     | { Power                |  |  |  |
| QC1;                     | {                  | VDD; supply            |  |  |  |
| QD1;                     | QA1, QB1, QC1, QD1 | }                      |  |  |  |
| A2;                      | }                  |                        |  |  |  |
| CLR2;                    | Group outpins2     | Resource moduletrigger |  |  |  |
| QA2;                     | {                  | {                      |  |  |  |
| QB2;                     | QA2, QB2, QC2, QD2 | PMDTR0;                |  |  |  |
| QC2;                     | }                  | PMDTR1;                |  |  |  |
| QD2;                     | Domain default     | PMDTR2;                |  |  |  |
| •                        | {                  | PMDTR3;                |  |  |  |
| 1                        | allpins            | }                      |  |  |  |
| All individual pipe      | }                  | }                      |  |  |  |
| All mulvidual pills      |                    |                        |  |  |  |

#### 74LS393 "socket file" (.soc)

#### Tell test plan which DUT pins connected to which module channels

```
Version 1.0.0;
                                                        Resource dps500mA
SocketDef
                                                                           DPS500ma
                                                           VDD 1010.2;
 DUTType DiagPB
                                                                           connector:
                                                                             1010.1...32
   PinDescription pindesc.pin;
                                                        Resource moduletrigger
   DUT 1
                                                           PMDTR0 1003.129;
     SiteController 1;
                                                           PMDTR1 1003.130;
     Resource AT.Digital.dpin
                                                           PMDTR2 2003.131;
                                                           PMDTR3 2003.132;
       A1
            1003.1;
                           250MDMA
       CLR1 1003.2;
                           connectors:
                                                      }
       QA1
            1003.3;
                             1003.1..64
       QB1 1003.4;
       QC1 1003.5;
                             2003.1..64
            1003.6;
       QD1
       QD2 1003.58;
                           connector.channel
       QC2
            1003.59;
       QB2
            1003.60;
                        Connector 1003 -> left 64-pin ZIF socket & 48-pin ZIF socket
       QA2 1003.61;
                        Connector 2003 -> right 64-pin ZIF socket
       CLR2 1003.62;
       A2
            1003.63;
```

74LS393 device "specification file" (.spec) Voltage/current specifications (from device data sheet) Value chosen from multiple options by a selector

Version 1.0;

ł

}

Import uservar.usrv;

SpecificationSet functional\_Specs(min, typ, max)

- Select min/typ/max for test condition

Voltage vforce = 4.75V, 5V, 5.25V; Current ich = 20mA, 100mA, 200mA; Current icl = -400mA, -1600mA, -2400mA; VoltageSlew slewrate = 78.125; Voltage vih = 5V; Voltage vih = 5V; Voltage vil = 0V; Voltage voh = 2.5V, 3.4V, 3.4V; Voltage vol = 0.35V, 0.35V, 0.5V; From DUT \* Drive DU \* Thresho

From DUT perspective:

- \* Drive DUT inputs to vih/vil
- \* Threshold for DUT outputs = voh/vol

## Levels file (.lvl)

Voltages/currents for DUT signal pin groups, Force voltages for DUT power supply pin groups.

| versi | on 1.0;                                                                         |                      |                                                                         |                                                  |
|-------|---------------------------------------------------------------------------------|----------------------|-------------------------------------------------------------------------|--------------------------------------------------|
| Impo  | rt pindesc.pin;                                                                 |                      |                                                                         |                                                  |
| # pin | desc.pin declares names:                                                        | inp                  | bins                                                                    |                                                  |
| #     | VDD, inpins, outpins                                                            | {                    |                                                                         |                                                  |
| # res | ource.rsc declares names:                                                       |                      | VIH = vih;                                                              | Driver                                           |
| #     | VSRange, VForce, Relay, VIH, etc.                                               |                      | VIL = vil;                                                              | voltages                                         |
| Level | s Lvl1                                                                          |                      | PinOutRelay = CLOSE;                                                    | defined                                          |
| {     |                                                                                 | _                    | PowerSequence = ON;                                                     | in spec file                                     |
|       | VDD                                                                             | }                    |                                                                         |                                                  |
|       | {                                                                               |                      |                                                                         |                                                  |
|       | VSRange = 7V                                                                    |                      |                                                                         |                                                  |
|       | voltange – 7 v,                                                                 | OU <sup>.</sup>      | tpins                                                                   |                                                  |
|       | VForce = vforce;                                                                | ou <sup>.</sup><br>{ | tpins                                                                   |                                                  |
|       | VForce = vforce;<br>DpsRelay = CLOSE;                                           | ou <sup>.</sup><br>{ | VOH = voh:                                                              | Reference                                        |
|       | VForce = vforce;<br>DpsRelay = CLOSE;<br>PowerSequence = ON;                    | ou <sup>.</sup><br>{ | VOH = voh;                                                              | Reference                                        |
|       | VForce = vforce;<br>DpsRelay = CLOSE;<br>PowerSequence = ON;<br>}               | ou <sup>.</sup><br>{ | VOH = voh;<br>VOL = vol;                                                | Reference<br>voltages                            |
|       | VForce = vforce;<br>DpsRelay = CLOSE;<br>PowerSequence = ON;<br>}<br>Delay 3mS; | ou:<br>{             | tpins<br>VOH = voh;<br>VOL = vol;<br>PinOutRelay = CLOSE;               | Reference<br>voltages<br>defined                 |
|       | VForce = vforce;<br>DpsRelay = CLOSE;<br>PowerSequence = ON;<br>}<br>Delay 3mS; | ou:<br>{             | VOH = voh;<br>VOL = vol;<br>PinOutRelay = CLOSE;<br>PowerSequence = ON; | Reference<br>voltages<br>defined<br>in spec file |
|       | VForce = vforce;<br>DpsRelay = CLOSE;<br>PowerSequence = ON;<br>}<br>Delay 3mS; | ou:<br>{<br>}        | VOH = voh;<br>VOL = vol;<br>PinOutRelay = CLOSE;<br>PowerSequence = ON; | Reference<br>voltages<br>defined<br>in spec file |
|       | VForce = vforce;<br>DpsRelay = CLOSE;<br>PowerSequence = ON;<br>}<br>Delay 3mS; | ou:<br>{<br>}        | VOH = voh;<br>VOL = vol;<br>PinOutRelay = CLOSE;<br>PowerSequence = ON; | Reference<br>voltages<br>defined<br>in spec file |

#### Test pattern timing – for each test vector

May define different timing patterns for different pins and/or test steps.

![](_page_27_Figure_2.jpeg)

#### Timing file (.tim)

Define timing of input transitions and sample times

PeriodTable #Cycle time "rate0" for test freq = 5MHz Period rate0 { 200nS; } #Sample times for device outputs #Force times for device inputs **Pin OUTPINS** Pin INPCONTROL\_PINS Edge WaveformTable out WaveformTable inpctrl { H { H@85nS,E5; } } { L { L@85nS,E6; } { 1 { U@0nS; } } { X { Z@0nS; } }  $\{ 0 \{ D@0nS; \} \}$ Test pattern Sample Sample Up/Down Transition Test pattern Symbols High/Low TIme **Symbols** TIme

#### Timing file example

#### Test engineer wanted to repeat tests for different periods.

![](_page_29_Figure_2.jpeg)

#### Timing map file (.tmap)

#### Combine individual pin & rate timings into DUT "timing sets"

![](_page_30_Figure_2.jpeg)

#### Test condition group file (.tcg) Combine: specification set + levels + timing (one set of test conditions)

Version 1.0; Import timing.tim; Import timingmap.tmap; Import level.lvl; Import DiagPBSpec.spec;

#### # A Levels-Only Test Condition Group.

```
TestConditionGroup DiagPBTCG_300_to_290
```

```
SpecificationSet DiagPBSpec; #from .spec file
Levels Lvl1; #from .lvl file
Calibration CalBlock1; #from .tim file
Timings
{
    Timing = Tim_300_to_290; #from .tim file
    TimingMap = TMap1; #from .tmap file
}
```

{

#### Pattern files

(pin order taken from .pin file)

```
Waveform set for timing
    Vector
                                Sample
               Apply
NOP { V { inpins=0111; outpins=LLLLLLL; } W {allpins=wfs1;}}
NOP { V { inpins=0100; outpins=LLHLHHLL; } }
NOP { V { inpins=0110; outpins=LLHLHLL; } }
NOP { V { inpins=0110; outpins=HHLLLLH; } }
 ....
NOP { V { inpins=0111; outpins=LLLLLLL; } W {allpins=wfs2;}}
NOP { V { inpins=0100; outpins=LLLLLLL; } }
NOP { V { inpins=0110; outpins=LLLLLLL; } }
NOP { V { inpins=0110; outpins=LLLLLLL; } }
NOP { V { inpins=0111; outpins=LLLLLLL; } }
NOP { V { inpins=0111; outpins=LLLLLLL; } W {allpins=wfs3;}}
NOP { V { inpins=0100; outpins=LLLLLLL; } }
NOP { V { inpins=0110; outpins=LLLLLLL; } }
        Sequencing instruction
```

## Functional test vectors may be created from simulation results

![](_page_33_Figure_1.jpeg)

#### Vectors extracted from functional simulation

(to be translated to T2000 pattern format)

|                   | Α | В | Fct | S | Ck1 | Ck2 | F | Fb | 01 | 02 |
|-------------------|---|---|-----|---|-----|-----|---|----|----|----|
|                   | Ο | 0 | 2   | в | 1   | 1   | 0 | 0  | 1  | 1  |
|                   | Ο | 1 | 2   | В | 1   | 1   | 0 | 0  | 1  | 1  |
| Each vector:      | 0 | 2 | 2   | В | 1   | 1   | 0 | 0  | 1  | 1  |
|                   | Ο | 3 | 2   | В | 1   | 1   | Ο | 0  | 1  | 1  |
| Inputs (A B Ect)  | 0 | 4 | 2   | В | 1   | 1   | Ο | 0  | 1  | 1  |
|                   | 0 | 5 | 2   | в | 1   | 1   | 0 | 0  | 1  | 1  |
| to be applied at  | Ο | 6 | 2   | В | 1   | 1   | Ο | 0  | 1  | 1  |
| start of cycle    | 0 | 7 | 2   | В | 1   | 1   | 0 | 0  | 1  | 1  |
| ,                 | Ο | 8 | 2   | В | 1   | 1   | 0 | 0  | 1  | 1  |
|                   | 0 | 9 | 2   | В | 1   | 1   | Ο | 0  | 1  | 1  |
| Clocks (Ck1,Ck2)  | Ο | A | 2   | В | 1   | 1   | Ο | 0  | 1  | 1  |
| 1 => pulse during | 0 | в | 2   | В | 1   | 1   | Ο | 0  | 1  | 1  |
| cycle             | 0 | С | 2   | В | 1   | 1   | 0 | 0  | 1  | 1  |
| cycic             | Ο | D | 2   | В | 1   | 1   | Ο | 0  | 1  | 1  |
|                   | 0 | Ε | 2   | В | 1   | 1   | Ο | 0  | 1  | 1  |
| Outputs (S,F,Fb)  | Ο | F | 2   | В | 1   | 1   | Ο | 0  | 1  | 1  |
| to be sampled at  | 1 | 0 | 2   | В | 1   | 1   | 0 | 0  | 1  | 1  |
|                   | 1 | 1 | 2   | В | 1   | 1   | 1 | 1  | 3  | 3  |
| end of cycle      | 1 | 2 | 2   | в | 1   | 1   | Ο | Ο  | 1  | 1  |

#### Fastscan ATPG - ASCII test file (to be converted to T2000 test patterns)

```
SETUP =
   TEST_CYCLE_WIDTH = 1;
   DECLARE INPUT BUS "ibus" = "/AO", "/A1", "/A2", "/A3",
                      "/BO", "/B1", "/B2", "/B3",
                      "/M", "/S3", "/S2", "/S1",
                      "/SO", "/C'n";
   DECLARE OUTPUT BUS "obus 1" = "/A=B", "/C'n+4", "/FO", "/F1",
                      "/F2", "/F3", "/X", "/Y";
END:
CYCLE TEST =
 PATTERN = 0;
   CYCLE = 0;
   FORCE "ibus" "10001100001101" 0;
                                             Test patterns
   MEASURE "obus 1" "01101100" 1;
 PATTERN = 1;
   CYCLE = 0;
   FORCE "ibus" "00011000011010" 0;
   MEASURE "obus 1" "00010011" 1;
 PATTERN = 2;
   CYCLE = 0;
   FORCE "ibus" "00110000110100" 0;
   MEASURE "obus 1" "00000001" 1;
```

### Test plan (.tpl)

#### Specify test conditions and test flow

Version 1.0;

#### # Import OTPL sources & pre-headers

Import testcondition.tcg; Import asicbins.bdefs; Import DatalogSetupTest.ph; Import FunctionalTest.ph;

# Import Runtime files
Import pindesc.pin;

PListDefs

{

}

# Pattern lists for this test plan (file:object)
pattern.plist:DiagPBPat

# SocketDef, UserVars declaration as before ...
SocketDef = socket.soc;

#-----

# Start of the test plan #------

# Name of the TestPlan
TestPlan testplan;

# The type of DUT
DUTType "DiagPB";

## Test plan (continued)

```
# Declare conditions for tests: TC1Min, TC1Typ, TC1Max, TC2Min, TC2Typ, etc
TestCondition TC 300 to 290
ł
     TestConditionGroup = DiagPBTCG 300 to 290;
                                                         Use "typical" values
     Selector = typ;
                                                         from this group
}
# ....Other TestConditions
# Declare a "FunctionalTest", which refers to a C++ test class that runs the test
# and returns a 0, 1 or 2 as a result.
Test FunctionalTest DiagPBFunctionalTest 300 to 290
{
                                                      Pattern list for this test
     PListParam = DiagPBPat;

    Conditions for this test

     TestConditionParam = TC 300 to 290;
}
# ....Other functional tests
```

### Test plan (continued)

(define the test flow)

#### # FlowMain is the main flow.

**DUTFlow FlowMain** 

```
{ # First flow to be executed:
```

```
DUTFlowItem DatalogSetupFlow DatalogSetup
     Result 0 {
          Property PassFail = "Pass";
          GoTo FlowMain_300_to_290;
DUTFlowItem FlowMain_300_to_290 DiagPBFunctionalTest_300_to_290
ſ
     Result 0 {
          Property PassFail = "Pass";
          IncrementCounters PassCount;
          GoTo FlowMain 290 to 280;
     Result 1
          Property PassFail = "Fail";
          IncrementCounters FailCount;
          SetBin SoftBins.FailCache3GHz;
          Return 1;
```

#### Test plan example – FPGA (1) power up, (2) configure FPGA, (3) test the circuit

```
# Define the three functional "tests"
Test FunctionalTest Functional_power_typ
       ## Test Description = "Functional Test for typ values";
        PListParam = powerup;
                                                                         Power up the FPGA
        TestConditionParam = TC_typpower;
        DebugMode = 0;
Test FunctionalTest Functional_dpins_typ
      ## Test Description = "Functional Test for DPINS typ for FPGA configuration";
     PListParam = fpgaconfigpat:
                                                                         Download bit file
     TestConditionParam = TC_typdpins;
                                                                         to the FPGA
     DebugMode = 0;
Test FunctionalTest Funct test
      { ## Test Description = "Functional Test post configuration";
                                                                         Test the configured
      PListParam = testpat;
                                                                         FPGA
      TestConditionParam = TC_typtest;
      DebugMode = 0;
```

#### FPGA Test Plan (continued)

#### (Define the test flow)

#### DUTFlowItem FlowMain\_Func\_power\_typ Functional\_power\_typ

```
Result 0 {
               Property PassFail = "Pass";
               GoTo FlowMain_Func_dpins_typ;
                                                                              Power up the FPGA
             Result 1 {
                Return 1;
DUTFlowItem FlowMain_Func_dpins_typ Functional_dpins_typ
             Result 0 {
               Property PassFail = "Pass";
               GoTo Flowmain_functional_test;
                                                                              Download bit file
                                                                              to the FPGA
             Result 1 {
               Return 1;
DUTFlowItem Flowmain_functional_test Funct_test
             Result 0 {
                   Return 0;
                                                                              Test the configured
                                                                              FPGA
             Result 1
                   Return 1;
January 15, 2014
                                             VLSI D&T Seminar - Nelson
```

### Other test options (Students might want to try these)

- Scan-based testing
- DC Parametric Test
  - Per-pin parametric measurement unit
- IDD tests
- SHMOO plots
  - Modify variables over a range and plot #pass/fail vec's
- Complex timing (ex. double data rate)
- Binning (hard and soft)
  - Control handler to move failed parts to bins